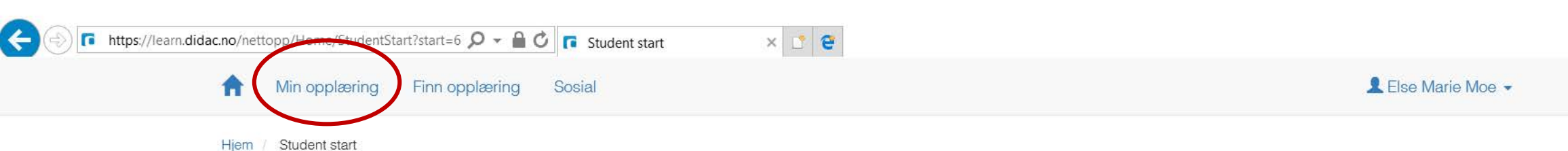

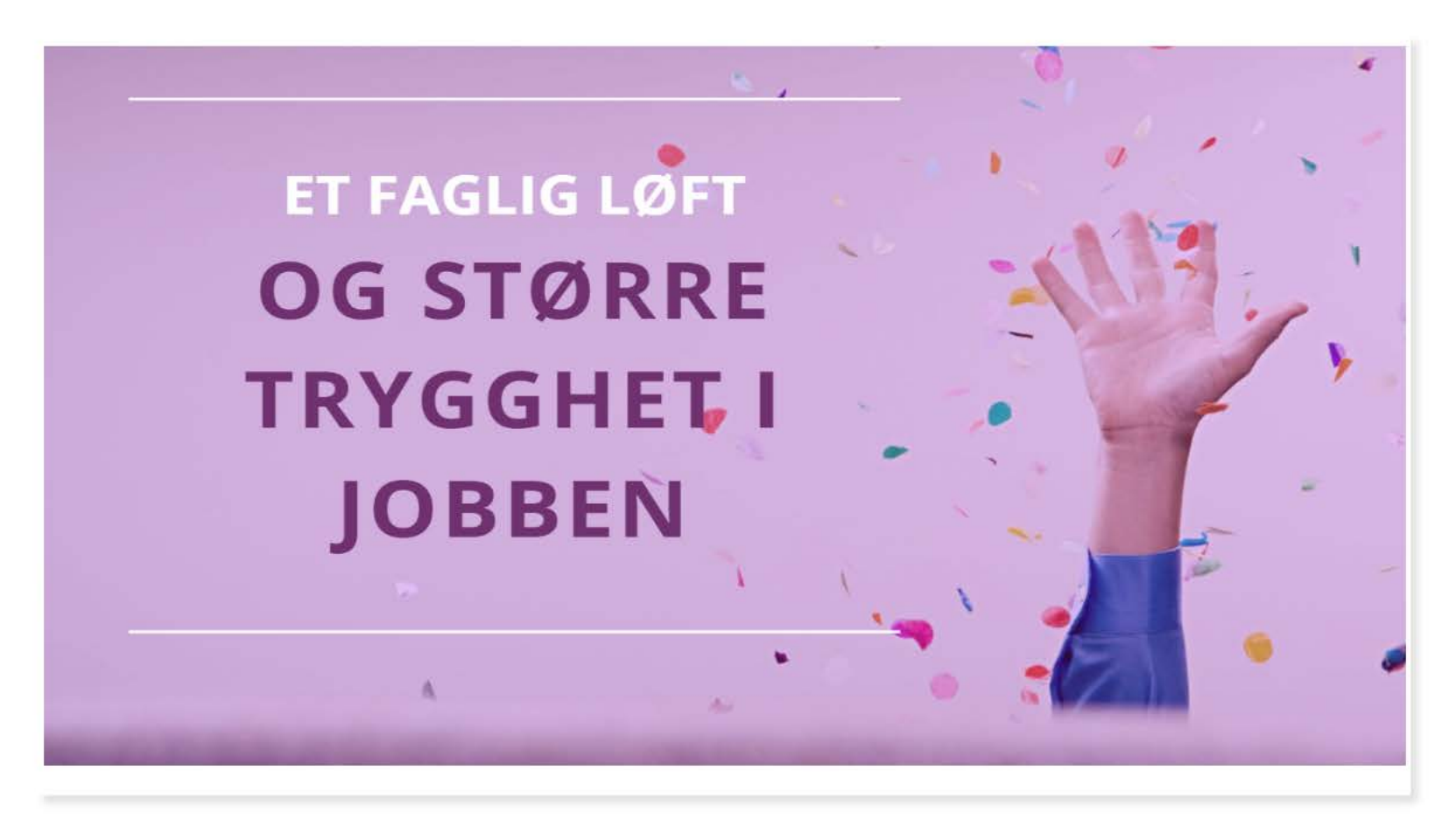

X

D 슈 슜 ঞ 🙂

08:00

19.08.2017

👛 🛟 國 🍻 👬 💻 ┥ 🖬 🧖 Φ)

Vis hint

| n oppiæring | Min opplæring        |                |        |                |        |                    |
|-------------|----------------------|----------------|--------|----------------|--------|--------------------|
| Nylig vi    | thin opposing        | Finn opplæring | Sosial |                |        | LestDeltaker Moe 👻 |
| Nylig v     |                      | opproximg      |        |                |        |                    |
|             | iste læringsaktivite | ter:           |        |                |        |                    |
|             | Arkivskolen L        | JGHT           |        |                |        |                    |
| Ak          | tuell opplæring      | Fullført opplæ | ring   |                |        |                    |
| F F         | jern opplæring       |                |        |                |        |                    |
| Titte       | al                   |                |        | Type opplæring | Status | Prioritet          |
| PR          | Arkivskolen LIG      | HT             |        | Program        | Pågår  | Obligatorisk       |
| Vds         | frist: 26.03.2018    |                |        |                |        |                    |
|             |                      |                |        |                |        |                    |
|             |                      |                |        |                |        |                    |
| Via bist    |                      |                |        |                |        |                    |
| vis nint    |                      |                |        |                |        |                    |

Ē

 $\times$ 

## NETTOPPlæring

× 📑 🔁

VELKOMMEN TIL OPPSTART PÅ Arkivskolen LIGHT

Her er du kommet inn på selve nettkurset!

Ved å klikke på Innholdsmenyen kan du bevege deg fritt i kurset! Nå tipper jeg at du er klokkeklar for å sette i gang med kurset!

Dette et selvstudie som du har et halvt år på å fullføre. Som på alle kurs vil det nok dukker opp spørsmål knyttet til fagstoffet. Disse spørsmålene kan du stille til meg. Jeg er faglig ansvarlig og stort

Hvordan kommer du i gang med kurset?

sett tilgjengelig på dagtid.

Klikk deg videre i kurset for mer informasjon om kurssidene, litt praktisk informasjon samt tips om hvordan du kan jobbe med kurset.

Lykke til! med vennlig hilsen Else

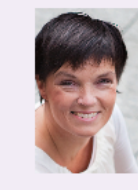

TEMA

2

3

Vis nettkurs

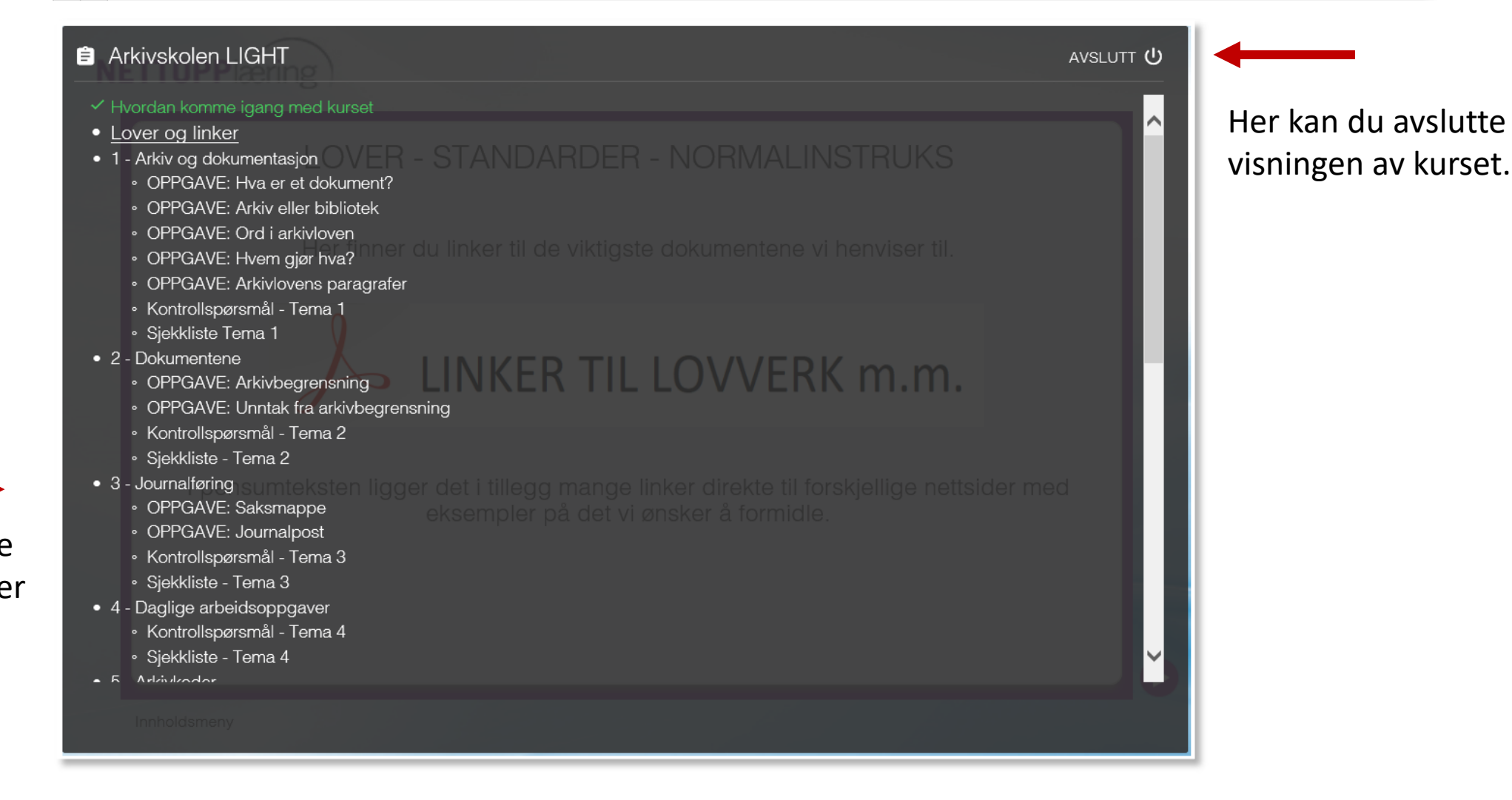

Her velger du hvilke aktiviteter du ønsker å se nærmere på. 🔎 🕂 🏠 😳 🙂

# EKSEMPEL PÅ TEMA

### Tema 1 - Arkiv og dokumentasjon

I kursets første tema ønsker vi å gi deg en solid plattform for din videre forståelsen av arkivfaget. Grunntanken bygger på å se hele virksomhetens dokumentasjonsbehov. Arkivfunksjonen skal bidra til å ivareta dette dokumentasjonsbehovet. Arkivloven gir blant annet føringer for hva som skal dokumenteres,men som oftes går virksomhetens behov ut over lovens minstekrav.

> Jobb grundig med dette temaet og prøv å se helheten. Arkivfaget i fugleperspektiv!

## FOKUS & FORSTÅELSE

I dette temaet ønsker vi at du skal fokusere på:

- Hva er dokumentasjon
- Hva er arkiv
- Dokumentasjon i offentlig sektor
- Hovedelementene i arkivloven

### NÅR DU ER FERDIG SKAL DU KUNNE SVARE PÅ:

Dokumentasjon: Hva er dokumentasjon, hva er definisjonen på dokument i arkivloven (med eksempler)
Hva er arkiv: Definisjon på arkiv i arkivloven med praktiske eksempler
Arkivfaget : Husker du de 7 punktene som er listet opp som hjelp til å få oversikt over arkivfaget?
Arkivloven: Hensikten og de viktigste bestemmelsene i loven - gjerne med eksempler
Forskrifter: Hva heter arkivlovens forskrifter? Husker du titlene på noen av de 5 kapitlene i arkivforskriften?
Organisering av arkivarbeidet: Hva er en arkivtjeneste og hva sier arkivforskriften om organiseringen?
Myndigheter: Hva er Arkivverket, Riksarkivet, Statsarkivene og IKA?

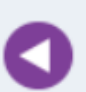

EKSEMPLER hjelper deg til å forstå fagstoffet. Pensumteksten inneholder mange eksempler. Legg merke til disse. Det aller beste er om du kan koble eksemplene til personlige erfaringer.

## FAGSTOFF

#### PENSUMTEKST - PDF

Filen åpnes i nytt vindu (oppdatert linker juni 2017)

<u>Arkivloven - en PowerPoint</u> <u>presentasjon</u>

Innspill fra deltakerne: <u>Hvordan bli glad i §'ene</u> §

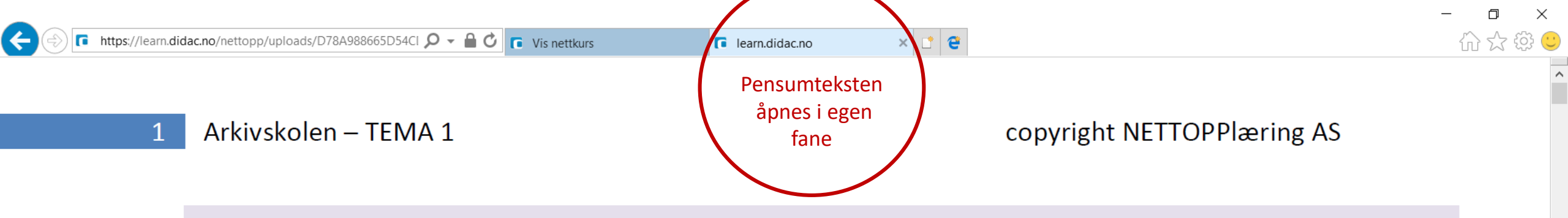

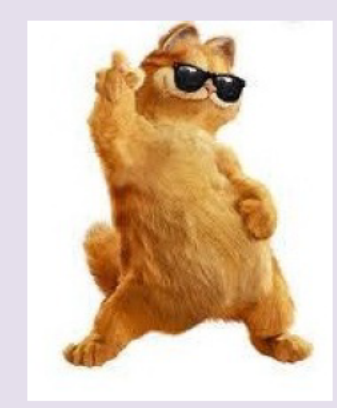

## TEMA 1 - Mål og mening

I dette temaet ønsker vi å legge en solid plattform for den videre forståelse av arkivfaget. Gjennom hele kurset vil vi vende tilbake til denne plattformen for å sikre at sammenhengen og forståelsen er der. Mye av det vi tar opp her vil vi komme innom i de andre temaene.

 $\Theta \oplus | \downarrow$ 

**PDF** dokument

08:26

19.08.2017

4 🗔 (?. 1)

Målet med tema 1 er å gi deg en god faglig basis å jobbe videre på. Det vil du få hvis du:

1 / 19

Leser forelesningene

w

Leser arkivloven

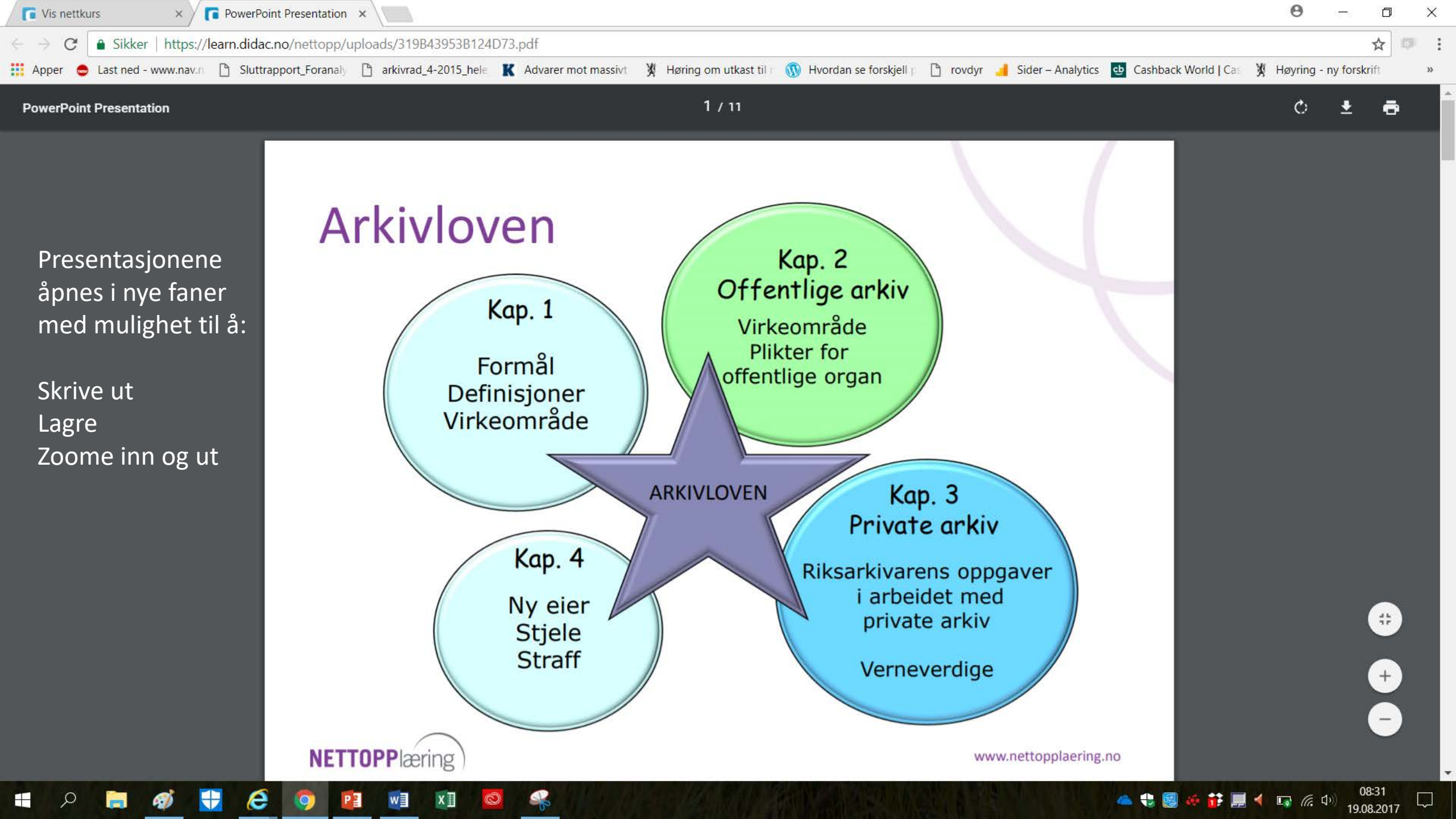

## DRA OG SLIPP OPPGAVER

Her er et eksempel på en dra-slipp oppgave!

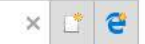

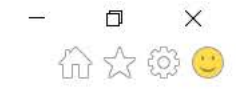

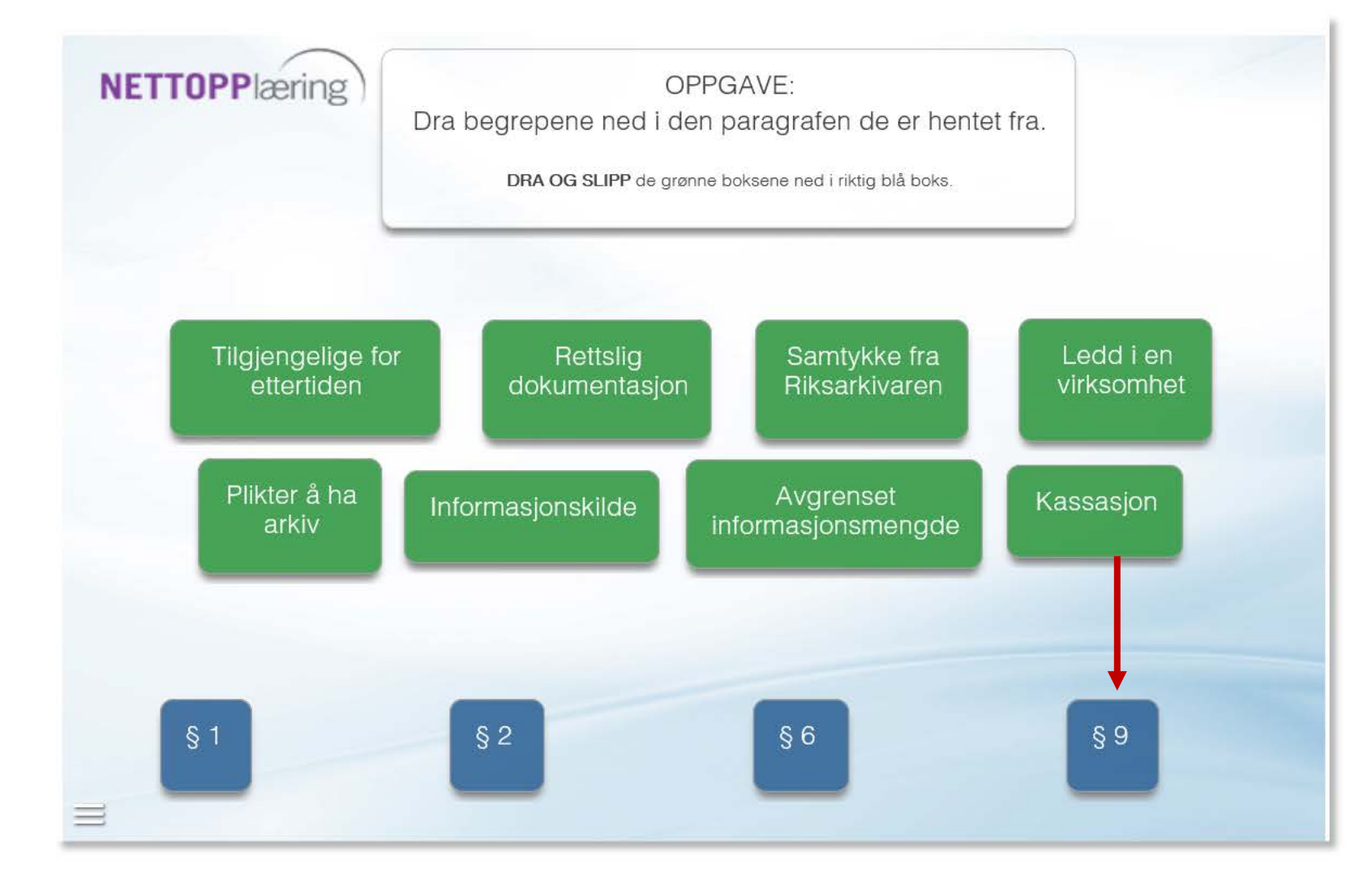

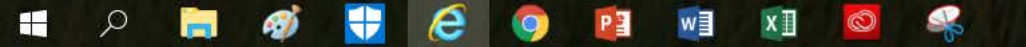

4

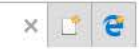

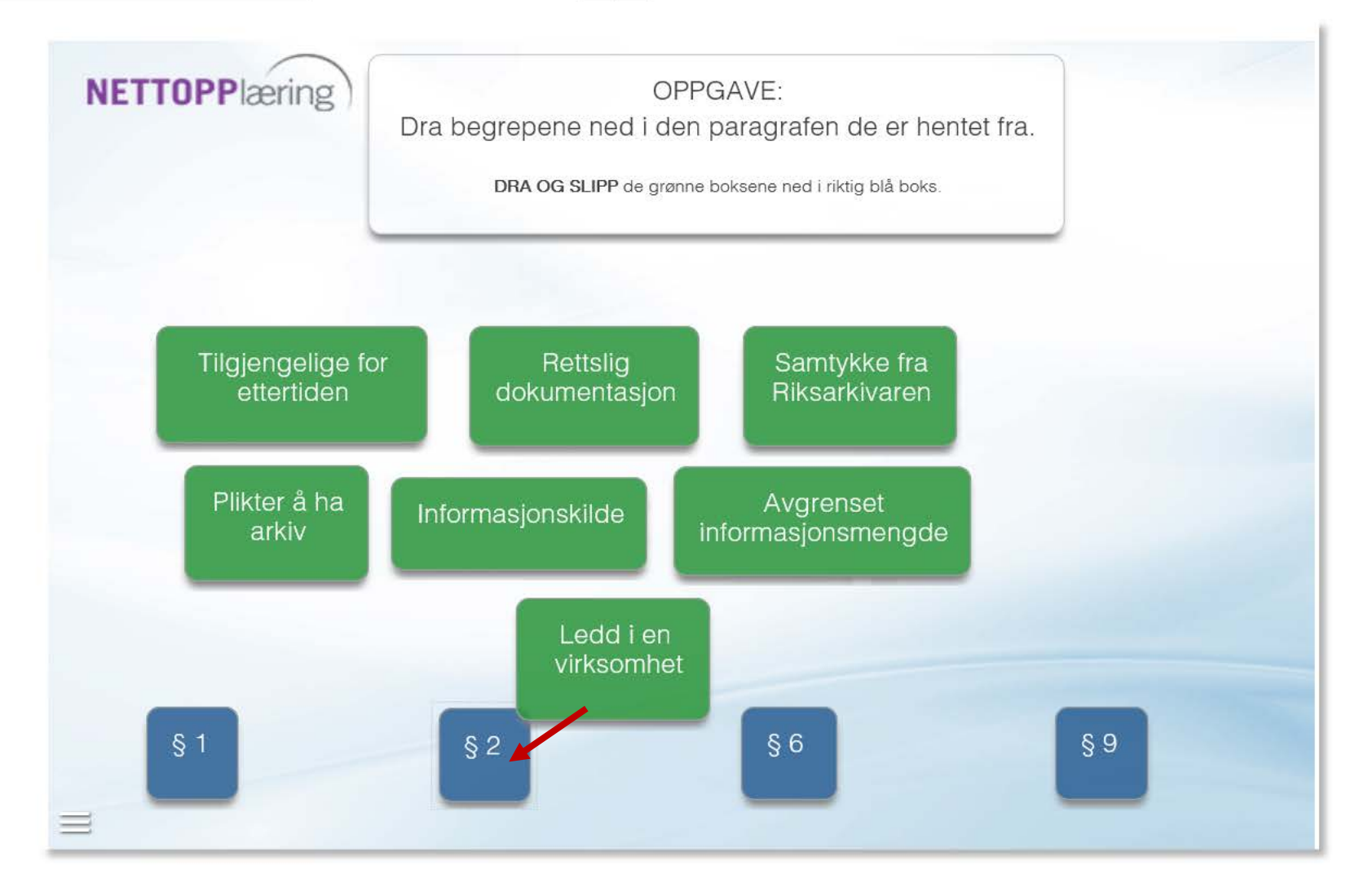

Når oppgaven er løst, får du mulighet til å gå videre til neste oppgave.

# Kontrollspørsmål

Hvert tema inneholder kontrollspørsmål.

Her får du et eksempel på hvordan de er bygd opp!

## NETTOPPlæring

Hvordan definerer arkivloven begrepet ARKIV?

Velger man feil svar får man velge på nytt.

Ved riktig valg kommer det fram en forklaring på hvorfor det er riktig svar!

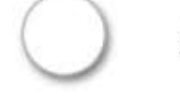

Avdelingen som utfører arkivarbeidet

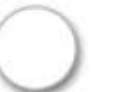

Alt virksomheten mottar av dokumenter

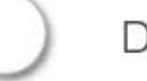

Dokument som blir til som et ledd i virksomheten

spørsmål 2 av 7

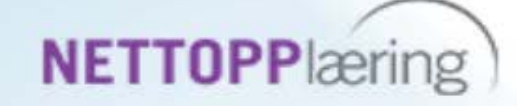

Hvordan definerer arkivloven begrepet ARKIV?

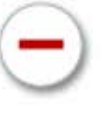

Avdelingen som utfører arkivarbeidet

Alt virksomheten mottar av dokumenter

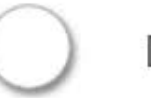

Dokument som blir til som et ledd i virksomheten

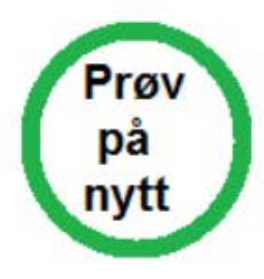

spørsmål 2 av 7

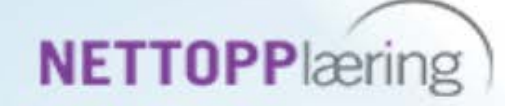

Hvordan definerer arkivloven begrepet ARKIV?

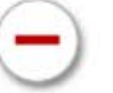

Avdelingen som utfører arkivarbeidet

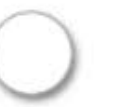

Alt virksomheten mottar av dokumenter

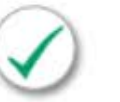

Dokument som blir til som et ledd i virksomheten

#### RIKTIG

Se arkivlovens § 2 b: "Dokument som vert til som lekk i ei verksemd". Det vil si dokumenter som oppstår i tilknytning til arbeidsoppgavene som utføres i virksomheten.

spørsmål 2 av 7

## NETTOPPlæring

Hvert tema inneholder en sjekkliste.

En liten hjelp til deltakeren 😊

«Har jeg vært gjennom alt?»

|                       |                       | SJEKKLISTE                                                                                                    |  |
|-----------------------|-----------------------|----------------------------------------------------------------------------------------------------|--|
| Klikk på<br>oppgavene |                       | EOKLIS - leg vet hva jeg skal ha fokus på pår jeg leser dette temaet                                                                         |  |
| du har utført!        | $\checkmark$          | i onos - seg ver nva jeg skai na lokus pa nar jeg ieser dette ternaet.                                                                       |  |
|                       | $\bigcirc$ $\bigcirc$ | PENSUMTEKSTEN - Jeg har lest.                                                                                                    |  |
|                       |                       | LOVVERK - Jeg har sett på og lest lovparagrafene det vises til i<br>pensumteksten.                                                           |  |
|                       |                       | LÆRING - Jeg har jobbet litt ekstra med fagstoffet for å forstå innholdet.<br>(Notert, tegnet, snakket om, sammenlignet e.l.)                |  |
|                       | $\checkmark$          | LINKER - Jeg har sett på linkene i pensumteksten.                                                                                            |  |
|                       | $\checkmark$          | ELEKTRONISKE OPPGAVER - Jeg har utført dem en eller flere ganger.                                                                            |  |
|                       | $\bigcirc$            | FAGSTOFFET - Jeg har oversikt samtidig som jeg kan forklare og svare på<br>spørsmålene på temaets "Fokus-side". JEG ER KLAR TIL Å GÅ VIDERE! |  |
|                       | $\bigcirc$            | Det gjenstår litt arbeid med temaet!                                                                                                    |  |
|                       |                       |                                                                                                    |  |

# PC/MAC – NETTBRETT – (MOBIL)

Nettkurset er laget på format som passer for PC/MAC og NETTBRETT.

Det fungerer å hente fram kurset på mobil – men det er ikke like «elegant».

Bilder og tekstplassering flytter noe på seg. Kan brukes hvis du ønsker å hente fram pensumteksten på PDF m.m.

Vi bruker nyeste versjon av læringsprogrammet Didac trainer.

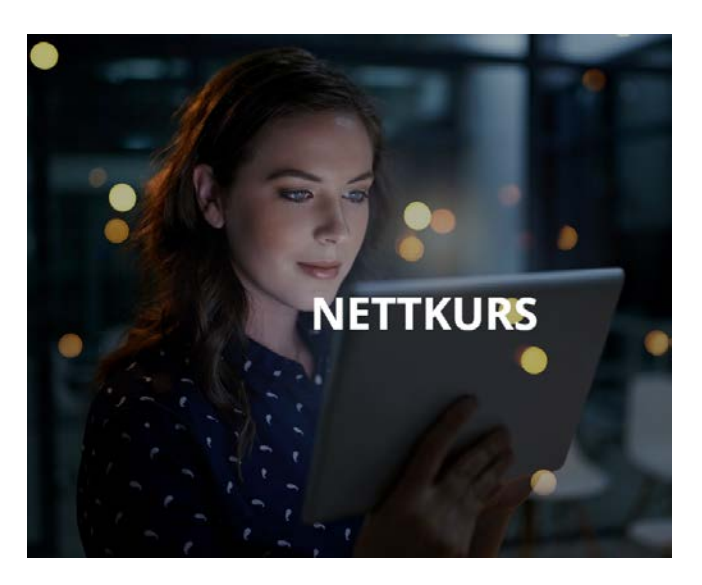

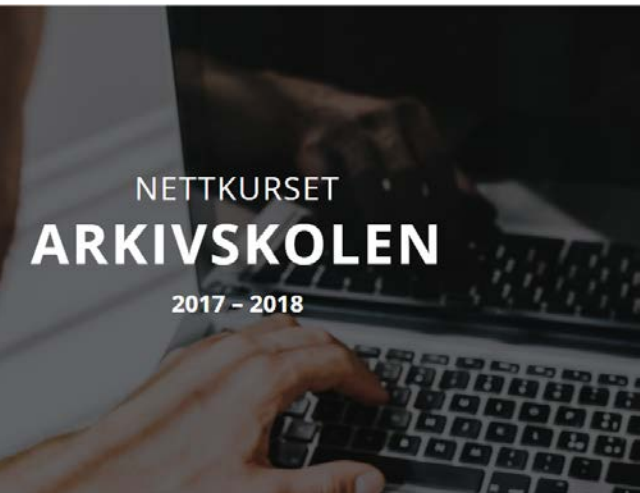

# FOR MER INFO OG PÅMELDING

http://www.nettopplaering.no/nettkurs/arkivskolen-light/

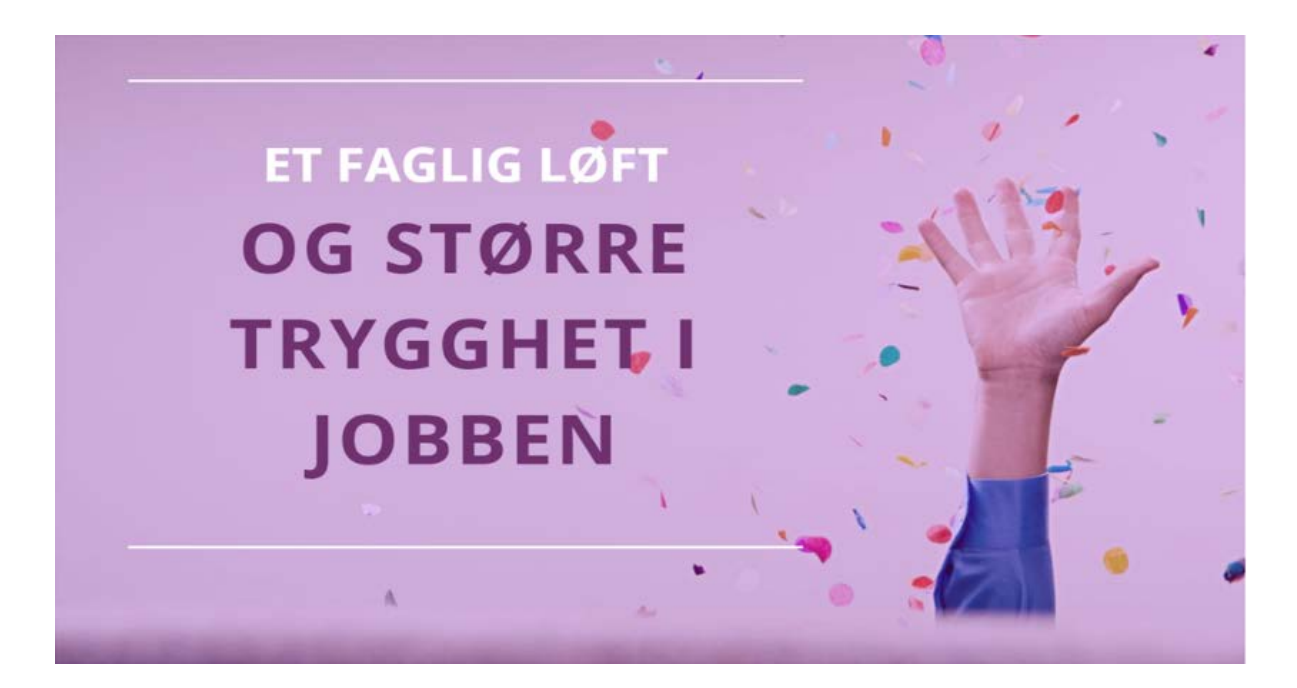

Håper vi ser deg som ny deltaker på ARKIVSKOLEN LIGHT!

SPØRSMÅL

post@nettopplaering.no